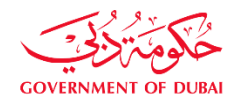

سلطــة دبــي للتطويـر Dubai Development Authority

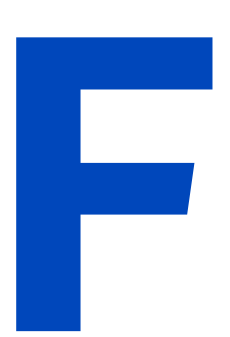

## FIT-OUT SERVICES'

**ISSUE NO. 5** 

**DATED: DECEMBER 2021** 

## **FIT-OUT SERVICES MAP**

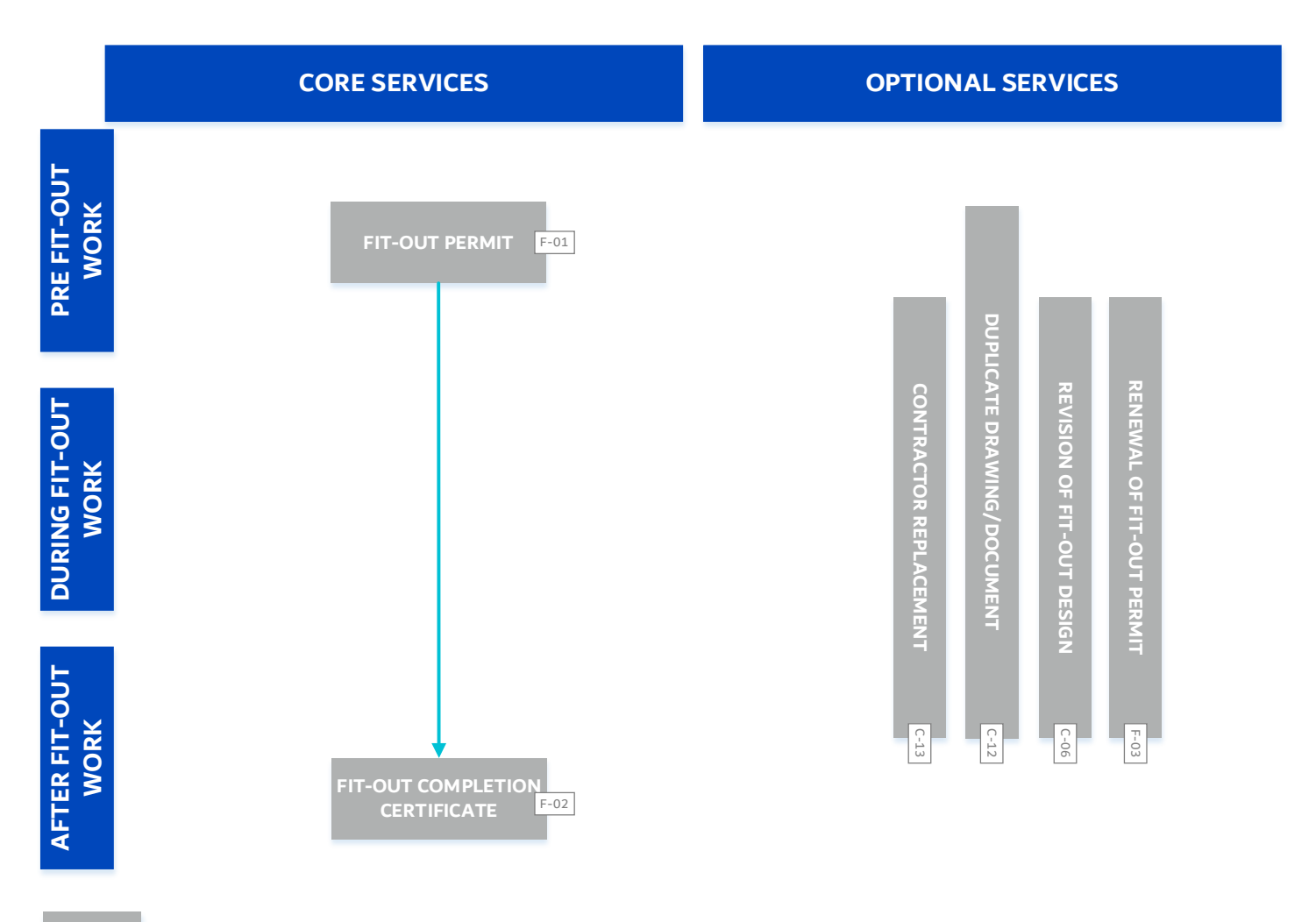

**Contractor's Services** 

| Service ID Name           | FIT-OUT PERMIT                                                                                                    | Service ID No.                | F-01                  |  |
|---------------------------|----------------------------------------------------------------------------------------------------|-------------------------------|-----------------------|--|
|                           | This service enables the contractor to obtain a permit to start fit out works (for any part of the                                                |                               |                       |  |
| Description               | building, office, retail etc.) and then submit for completion to ensure compliance with permit                                                    |                               |                       |  |
|                           | requirements                                                                                                    |                               |                       |  |
| Requester                 | Fit-out Contractor                                                                                                    |                               |                       |  |
| Service Deliverables      | Fit-out Permit                                                                                                    |                               |                       |  |
| Service Request Channels  | Online, Customer Service Center at Dubai Studio City - Commercial Building 1 - Ground Floor                                                       |                               |                       |  |
|                           | Online: 24/7                                                                                                    |                               |                       |  |
| Service Delivery Hours    | Customer Service Center: Monday to Thursday (7.30 am to 2.30 pm) - Friday (7.30 am to 12                                                          |                               |                       |  |
|                           | Noon)                                                                                                    |                               |                       |  |
| Estimated Time to Deliver | 2 Working Days                                                                                                    |                               |                       |  |
|                           | AED 0.90 per ft2 (Min. AED 200 and Max. AED 1                                                                                                    | 10,000)                       |                       |  |
| Service Fees              | An additional fee of AED 10 as "Knowledge Dirham" and AED 10 as "Innovation Dirham" is applicable per                                             |                               |                       |  |
|                           | transaction                                                                                                    |                               |                       |  |
|                           | 1. <u>Fit-out Permit Request</u> (In case of applying th                                                                                          | rough customer service ce     | nter)                 |  |
|                           | 2. Contractor Appointment Letter by Tenant                                                                                                    |                               |                       |  |
| Required Documents        | 3. Copy of EJARI                                                                                                    |                               |                       |  |
|                           | 4. NOC from Building Owner                                                                                                    |                               |                       |  |
|                           | 5. <u>NUC from relevant Authorities</u>                                                                                                    |                               |                       |  |
|                           | 6. <u>Approved stamped drawings and proposed drawings</u> (as per <u>Circular no. 400</u> )                                                       |                               |                       |  |
|                           | Dubai Civil Defense Completion Certificate is                                                                                                    | required prior to obtaining   | Fit-Out Completion    |  |
|                           |                                                                                                    | · · · · · · ·                 |                       |  |
|                           | For coring less than 200mm, there should be tondone and should be at least 1m for from the                                                        | no impact on any Structura    | al elements such as   |  |
|                           | For adding Structural Elements, Changing the                                                                                                    | Neo or Additional GEA Dr      | augeter to submit for |  |
|                           | <ul> <li>For adding Structural Elements, Changing the Use or Additional GFA, Requestor to submit for<br/>Dividing Modification request</li> </ul> |                               |                       |  |
| Note                      | If DDA reviewed the submission and found out                                                                                                    | it that it chould be Building | Modification than     |  |
|                           | If DDA reviewed the submission and round out that it should be Building Modification, then     there will be no refurned of Eit. Out food         |                               |                       |  |
|                           | there will be no returne of Fit-Out rees                                                                                                    |                               |                       |  |
|                           | not obtain a completion certificate ve                                                                                                    |                               |                       |  |
|                           | The approved permit is valid for 6 months                                                                                                    |                               |                       |  |
|                           |                                                                                                    |                               |                       |  |

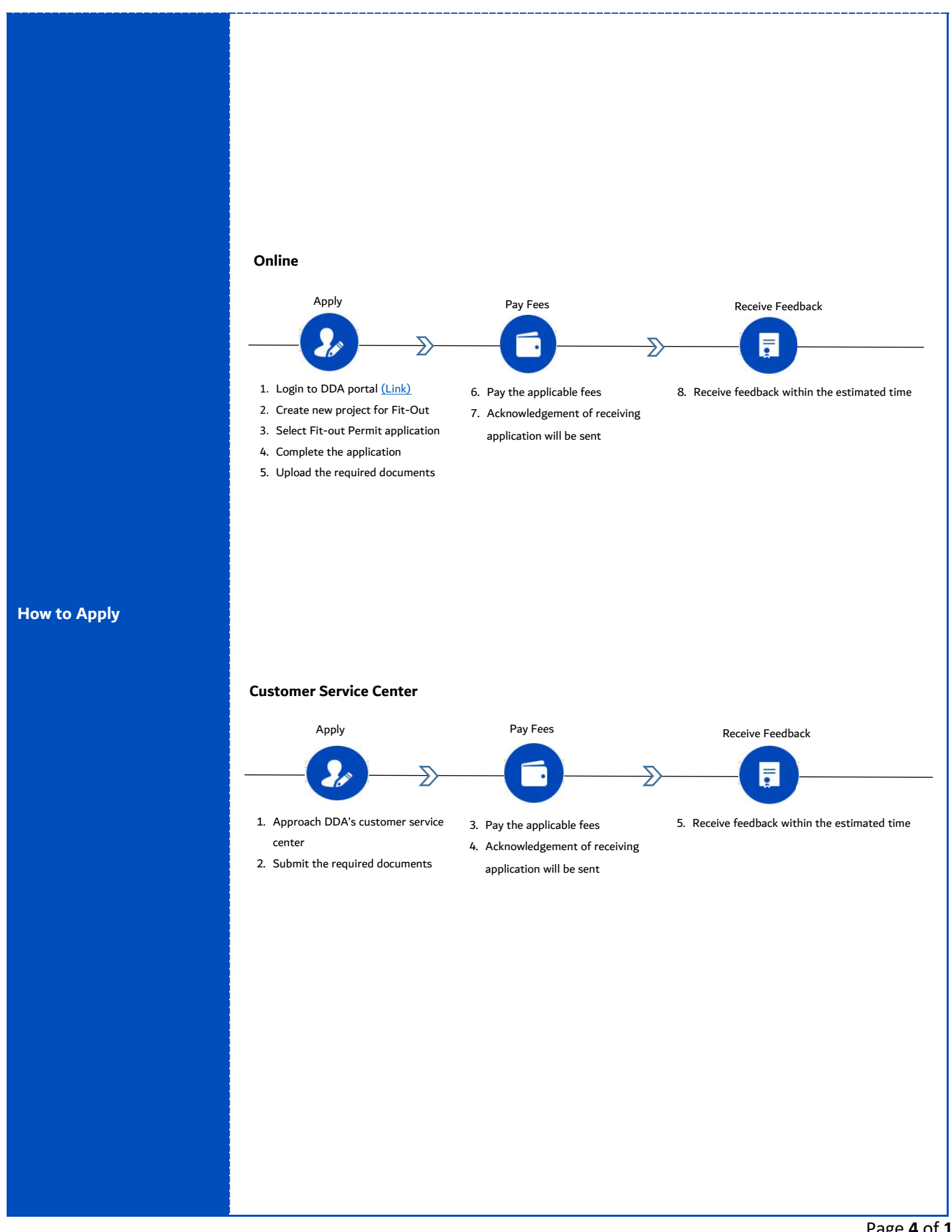

| Service ID Name           | FIT-OUT COMPLETION CERTIFICATE                                                                                                    | Service ID No.            | F-02                 |  |
|---------------------------|----------------------------------------------------------------------------------------------------|---------------------------|----------------------|--|
| Description               | This service enables the customer to obtain fit out completion certificate according to compliance with approved drawings                                                                                                    |                           |                      |  |
|                           |                                                                                                    |                           |                      |  |
| Requester                 | Fit-out Contractor                                                                                                    |                           |                      |  |
| Service Deliverables      | Fit-out Completion Certificate                                                                                                    |                           |                      |  |
| Service Request Channels  | Online, Customer Service Center at Dubai Studio C                                                                                                    | ity - Commercial Building | g 1 - Ground Floor   |  |
|                           | Online: 24/7<br>Customer Service Center: Monday to Thursday (7.30 am to 2.30 pm) - Friday (7.30 am to 12<br>Noon)                                                                                                    |                           |                      |  |
| Service Delivery Hours    |                                                                                                    |                           |                      |  |
|                           |                                                                                                    |                           |                      |  |
| Estimated Time to Deliver | 2 Working Days                                                                                                    |                           |                      |  |
| Service Fees              | ΝΑ                                                                                                    |                           |                      |  |
|                           | 1. Fit-out Completion Certificate Request (In case                                                                                                    | of applying through cust  | omer service center) |  |
| Required Documents        | 2. NOC from Tenant to issue the completion                                                                                                    |                           |                      |  |
| Required Documents        | 3. Tenant License for the Unit                                                                                                    |                           |                      |  |
|                           | 4. Dubai Civil Defense Completion Certificate                                                                                                    |                           |                      |  |
| How to Apply              | Apply   0. Login to DDA portal (Link)   1. Under the Fit-out project, select Fit-out completion Certificate application   0. Omplete the application   1. Updad the required documents   Apply (0) 1. Approach DDA's customer service center 1. Submit the required documents 3. Submit the required documents | Receive Feedback          | ed time              |  |

| Service ID Name           | RENEWAL OF FIT-OUT PERMIT Service ID No. F-03                                                         |  |  |  |
|---------------------------|----------------------------------------------------------------------------------------------------|--|--|--|
| Description               | This service enables the customer to renew the issued Fit-out Permit                                  |  |  |  |
| Requester                 | Fit-out Contractor                                                                                    |  |  |  |
| Service Deliverables      | Fit-out Permit                                                                                        |  |  |  |
| Service Request Channels  | Online, Customer Service Center at Dubai Studio City - Commercial Building 1 - Ground Floor           |  |  |  |
|                           | Online: 24/7                                                                                          |  |  |  |
| Service Delivery Hours    | Customer Service Center: Monday to Thursday (7.30 am to 2.30 pm) - Friday (7.30 am to 12              |  |  |  |
|                           | Noon)                                                                                                 |  |  |  |
| Estimated Time to Deliver | Immediately                                                                                           |  |  |  |
|                           | AED 200 (for 3 months) up to 1 year from the date of permit issuance                                  |  |  |  |
| Service Fees              | An additional fee of AED 10 as "Knowledge Dirham" and AED 10 as "Innovation Dirham" is applicable per |  |  |  |
|                           | transaction                                                                                           |  |  |  |
| Required Documents        | 1. <u>Fit-out Permit Request</u> (In case of applying through customer service center)                |  |  |  |
| How to Apply              | <section-header><section-header><complex-block></complex-block></section-header></section-header>     |  |  |  |

How to Apply

| Service ID Name           | REVISION OF FIT-OUT DESIGN                                                                            | Service ID No.            | C-06         |  |
|---------------------------|----------------------------------------------------------------------------------------------------|---------------------------|--------------|--|
| Description               | This service enables the customer to apply for a revision to the approved fit-out design prior to     |                           |              |  |
| Description               | the issuance of the completion certificate                                                            |                           |              |  |
| Requester                 | Fit-out Contractor                                                                                    |                           |              |  |
| Service Deliverables      | Stamped Drawings                                                                                      |                           |              |  |
| Service Request Channels  | Online, Customer Service Center at Dubai Studio City - Commercial Building 1 - Ground Floor           |                           |              |  |
|                           | Online: 24/7                                                                                          |                           |              |  |
| Service Delivery Hours    | Customer Service Center: Monday to Thursday (7.30 am to 2.30 pm) - Friday (7.30 am to 12              |                           |              |  |
|                           | Noon)                                                                                                 |                           |              |  |
| Estimated Time to Deliver | 3 Working Days                                                                                        |                           |              |  |
|                           | AED 1,000 + AED 1.0 ft2 (for any additional built up area) if Approved                                |                           |              |  |
| Service Fees              | An additional fee of AED 10 as "Knowledge Dirham" and AED 10 as "Innovation Dirham" is applicable per |                           |              |  |
|                           | transaction                                                                                           |                           |              |  |
|                           | 1. <u>Design Revision Application</u> (In case of apply                                               | ing through customer serv | vice center) |  |
| Required Documents        | 2. Approved stamped drawings and proposed drawings (as per <u>Circular no. 400</u> ) (For             |                           |              |  |
|                           | Architecture – For Mechanical)                                                                        |                           |              |  |
|                           |                                                                                                    |                           |              |  |

Online

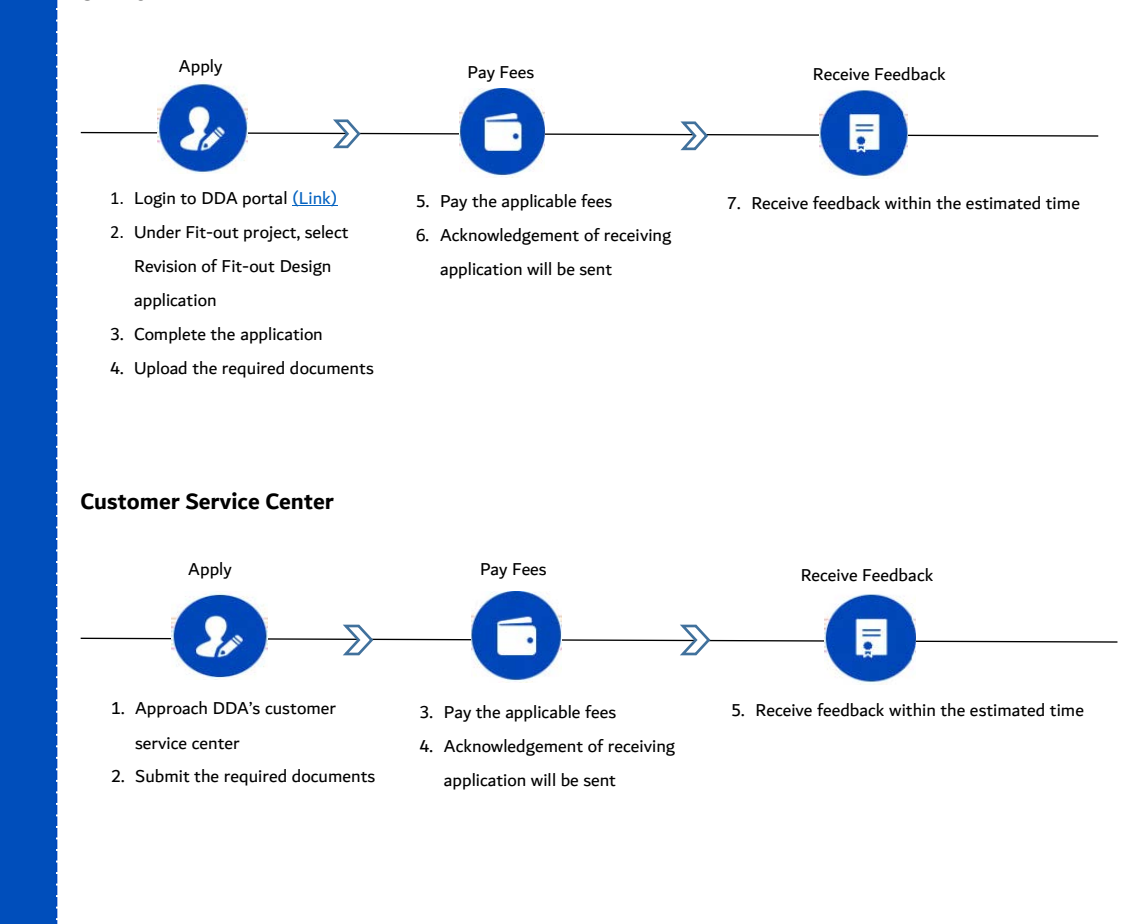

| Service ID Name           | DUPLICATE DRAWING/DOCUMENT                                                                 | Service ID No.               | C-12                     |  |
|---------------------------|--------------------------------------------------------------------------------------------|------------------------------|--------------------------|--|
| Description               | This service enables the customer to request for a soft copy of approved drawing(s) by DDA |                              |                          |  |
| Туреѕ                     | Drawing, Document                                                                          |                              |                          |  |
| Requester                 | Fit-out Contractor                                                                         |                              |                          |  |
| Service Deliverables      | Copy of the requested drawing/document                                                     |                              |                          |  |
| Service Request Channels  | Customer Service Center at Dubai Studio City - (                                           | Commercial Building 1 - Gro  | ound Floor               |  |
| Semiles Delivery Herry    | Customer Service Center: Monday to Thursday (                                              | 7.30 am to 2.30 pm) - Frida  | ay (7.30 am to 12        |  |
| Service Delivery Hours    | Noon)                                                                                      |                              |                          |  |
| Estimated Time to Deliver | 2 Working Days                                                                             |                              |                          |  |
|                           | Drawing: AED 2 per sheet (Minimum AED 10                                                   | 0)                           |                          |  |
| Service Fees              | Document: AED 2,000                                                                        |                              |                          |  |
|                           | An additional fee of AED 10 as "Knowledge Dirham" a                                        | nd AED 10 as "Innovation Dir | ham" is applicable per   |  |
|                           | transaction                                                                                |                              |                          |  |
| Required Documents        | 1. <u>Duplicate Drawing/Document Request</u> (In ca                                        | se of applying through cust  | omer service center)     |  |
|                           |                                                                                            |                              |                          |  |
|                           |                                                                                            |                              |                          |  |
|                           |                                                                                            |                              |                          |  |
|                           |                                                                                            |                              |                          |  |
|                           |                                                                                            |                              |                          |  |
|                           |                                                                                            |                              |                          |  |
|                           |                                                                                            |                              |                          |  |
|                           |                                                                                            |                              |                          |  |
|                           | Customer Service Center                                                                    |                              |                          |  |
|                           | Apply Pay Fees                                                                             | Receive Feed                 | back                     |  |
| How to Apply              |                                                                                            |                              |                          |  |
|                           |                                                                                            | Ē                            |                          |  |
|                           | 1. Approach DDA's customer 3. Pay the applicable fee                                       | es 5. Receive feedb          | ack within the estimated |  |
|                           | service center 4. Acknowledgement of                                                       | receiving time               |                          |  |
|                           | 2. Submit the required documents application will be ser                                   | ıt                           |                          |  |
|                           |                                                                                            |                              |                          |  |
|                           |                                                                                            |                              |                          |  |
|                           |                                                                                            |                              |                          |  |
|                           |                                                                                            |                              |                          |  |
|                           |                                                                                            |                              |                          |  |
|                           |                                                                                            |                              |                          |  |
|                           |                                                                                            |                              |                          |  |
|                           |                                                                                            |                              |                          |  |

| Service ID Name           | CONTRACTOR REPLACEMENT                                                                                                    | Service ID No.                                                                                                    | C-13                   |  |
|---------------------------|----------------------------------------------------------------------------------------------------|----------------------------------------------------------------------------------------------------|------------------------|--|
| Description               | This service enables the customer to replace the existing contractor with a new contractor                                                                                                    |                                                                                                    |                        |  |
| Requester                 | Plot Owner, Old Contractor, New Contractor                                                                                                    |                                                                                                    |                        |  |
| Service Deliverables      | Confirmation Email                                                                                                    |                                                                                                    |                        |  |
| Service Request Channels  | Online, Customer Service Center at Dubai Studio City - Commercial Building 1 - Ground Floor                                                                                                    |                                                                                                    |                        |  |
|                           | Online: 24/7                                                                                                    |                                                                                                    |                        |  |
| Service Delivery Hours    | Customer Service Center: Monday to Thursday (7.30 am to 2.30 pm) - Friday (7.30 am to 12                                                                                                    |                                                                                                    |                        |  |
|                           | Noon)                                                                                                    |                                                                                                    |                        |  |
| Estimated Time to Deliver | 2 Working Days                                                                                                    |                                                                                                    |                        |  |
|                           | Request with NOC from the previous Contractor: AED 500                                                                                                    |                                                                                                    |                        |  |
| o • =                     | Request with undertaking letter from the Owner                                                                                                    | : AED 2,000                                                                                                    |                        |  |
| Service Fees              | An additional fee of AED 10 as "Knowledge Dirham" and J                                                                                                    | AED 10 as "Innovation Dir                                                                                                   | ham" is applicable per |  |
|                           | transaction                                                                                                    |                                                                                                    |                        |  |
|                           | 1. Consultant/Contractor Replacement Application                                                                                                    | (In case of applying thr                                                                                                    | ough customer          |  |
|                           | service center)                                                                                                    |                                                                                                    |                        |  |
| Required Documents        | equired Documents       2. NOC from old contractor (In case of applying online)         3. Appointment and Acceptance Letter to be signed and stamped by owner, consultant and new contractor (In case of applying online)                                                                                                    |                                                                                                    |                        |  |
|                           |                                                                                                    |                                                                                                    |                        |  |
|                           |                                                                                                    |                                                                                                    |                        |  |
| How to Apply              | Apply Pay Fes   0 0   1. Login to DDA portal (Link) 3. Under the Fit-out project, select<br>Contractor Replacement application 3. Complete the application 3. Complete the application 3. Upload the required documents 5. Description of the select of the application will be sent 5. Description of the select of the application of the application | Receive Feed<br>7. Receive feedbar<br>ceiving time<br>Receive Feedbar<br>Ceiving time<br>5. Receive feedbar<br>ceiving time | dback                  |  |

## Appendix 1: Fit-out NOC Matrix

| Activity                  | NOC from DM Food<br>Control Section | NOC from DM Public<br>Health and Safety<br>Department | NOC from DM<br>Environmental<br>Department | NOC from<br>Dubai Health<br>Authority |
|---------------------------|-------------------------------------|-------------------------------------------------------|--------------------------------------------|---------------------------------------|
| Office                    |                                     |                                                       |                                            |                                       |
| Restaurants               | Х                                   |                                                       |                                            |                                       |
| Supermarket               | Х                                   |                                                       |                                            |                                       |
| Café                      | Х                                   |                                                       |                                            |                                       |
| Medical Labs (Hospital,   |                                     |                                                       | Х                                          | Х                                     |
| Clinic, etc)              |                                     |                                                       |                                            |                                       |
| Non-Medical Labs          |                                     |                                                       | Х                                          |                                       |
| Optical Store (Eye Check) |                                     |                                                       |                                            | Х                                     |
| Pharmacy                  |                                     |                                                       |                                            | X                                     |
| Saloon                    |                                     | Х                                                     |                                            |                                       |
| Health Club               |                                     | Х                                                     |                                            |                                       |
| Gym                       |                                     | Х                                                     |                                            |                                       |
| Nursery                   |                                     | Х                                                     |                                            |                                       |
| Warehouses                |                                     |                                                       | Х                                          |                                       |
| Factories                 |                                     | Х                                                     | Х                                          |                                       |